## Handleiding bestedingsapplicatie

In deze handleiding leggen we u uit hoe de bestedingsapplicatie werkt waarmee u de specificaties van uw factuur kunt inzien. Als eerste laten we u zien hoe u een account aanmaakt.

Open uw webbrowser. Type in de browserbalk het volgende webadres in: https://bestedingen.zorgstroom.nl

U krijgt dan het onderstaande scherm te zien:

U dient zich eerst te registreren. Selecteer hiervoor de ronde knop 'Registreer' (rechtsbovenin het scherm).

| Comparison argetreemant/Account/Login/ReturnMute %2F     P -      C     Parents Hoted Desktop     Setedings applicatie     Cog in     Vul de benodigde gegevens in     EMAILADRES     MacHTWOORD     Onthoud mij?                                                                                                    |
|----------------------------------------------------------------------------------------------------|
| Estedingsapplicatie                                                                                                    |
| Contract Contract Con |
| Vul de benodigde gegevens in  EMAILADRES  WACHTWOORD  Onthoud mij?                                                                                                    |
| EMAILADRES WACHTWOORD Conthoud mij?                                                                                                    |
| WACHTWOORD                                                                                                    |
| Onthoud mij?                                                                                                    |
| la la sera de la sera de la sera de la sera de la sera de la sera de la sera de la sera de la sera de la sera d                                                                                                    |
| Ik ben mijn wachtwoord vergeten                                                                                                    |
|                                                                                                    |

Als u de registreerknop hebt geselecteerd krijgt u onderstaand scherm te zien.

- 1. Vul hier uw e-mailadres in.
- 2. Kies vervolgens een wachtwoord en vul dit nogmaals in bij 'herhaal wachtwoord'.
- 3. Daarna selecteert u de blauwe balk 'Registreer'.

|                                           |         | 0.00                | 12         |            |        |
|-------------------------------------------|---------|---------------------|------------|------------|--------|
| Finishing Touch<br>Bestedingsapplicatie   | reer    | ProActive - Archief | Registreer | ×          | ٥      |
| Bestedingsapplicatie                      |         |                     |            | Registreer | Log in |
|                                           |         |                     |            |            |        |
| Registreer<br>Registreer je als nieuwe ge | bruiker |                     |            |            |        |
|                                           |         |                     |            |            |        |
| EMAIL                                     |         |                     |            |            |        |
| WACHTWOORD                                |         |                     |            |            |        |
| HERHAAL WACHTWOORD                        |         |                     |            |            |        |
|                                           |         | Registreer          |            |            |        |
|                                           |         |                     |            |            |        |

U krijgt nu onderstaand scherm te zien. Er wordt een bevestiging gestuurd naar uw e-mailadres.

|                                                                                      |                               |              |            | _ 0 ×              |  |  |  |  |
|--------------------------------------------------------------------------------------|-------------------------------|--------------|------------|--------------------|--|--|--|--|
| C S I https://bestedingen.zorgstroom.nl/Account/Registreer                           | 🔎 👻 🔒 🖒 🤡 ProActive - Archief | 📄 Registreer | ×          |                    |  |  |  |  |
| Finishing Touch<br>Bestedingsapplicatie                                              |                               |              | Registreer | <b>b</b><br>Log in |  |  |  |  |
| Registreer<br>Dankjewel                                                              |                               |              |            |                    |  |  |  |  |
| Dank voor uw registratie.<br>Controleer uw email en volg de instructies in die mail. |                               |              |            |                    |  |  |  |  |
|                                                                                      |                               |              |            |                    |  |  |  |  |
| e 2017 Straight Systems B.V.                                                         |                               |              |            |                    |  |  |  |  |

Ga naar uw mailbox en open de e-mail van 'no-reply@straight-zorgstroom.nl.

Volg de instructie door 'hier' te selecteren.

| × 1 2 3 4 5 -                                       | Ber                                               | vestig uw account - Bericht (HTML) |
|-----------------------------------------------------|---------------------------------------------------|------------------------------------|
| Bestand Bericht                                     |                                                   |                                    |
| 🗟 Negeren 🛛 🗙                                       | 📃 🦳 🖳 🗮 Vergadering                               | Pro-active 🔶 🎽 🔌 Rege              |
| 🗞 Ongewenste e-mail 🗸 Verwijderen                   | Beantwoorden Allen Doorsturen 🌉 Meer -            | Aan manager Verplaatsen 🗈 Actie    |
| Verwiideren                                         | beantwoorden ************************************ | Snelle stappen Verplaatsen         |
| Van: no-reply@straight-zorgstro<br>Aan: John Visser | iom.nl                                            |                                    |
| CC:<br>Onderwerp: Bevestig uw account               |                                                   |                                    |
| Bevestig uw aanmelding door                         | <u>hier</u> te klikken                            |                                    |

Nadat u de link hebt geselecteerd krijgt u onderstaand scherm te zien:

Selecteer de blauwe tekst 'Inloggen'

| 🗇 🕑 🕩 https://bestedingen.zorgstroom.nl/Account/BevestigingEmail?userlds38codes.ysdEqN0. / / - 🖨 C 📔 Registreer 🗙 |            |                    |
|----------------------------------------------------------------------------------------------------|------------|--------------------|
| Finishing Touch<br>Bestedingsapplicatie                                                                           | Registreer | <b>O</b><br>Log in |
| Registreer<br>Dankjewel                                                                                           |            |                    |
| Je account is bevestigd. Via onderstaande link kunt je inloggen.<br>Inloggen                                      |            |                    |
|                                                                                                    |            |                    |
| straight () systems                                                                                               |            |                    |
|                                                                                                    |            |                    |

Hierna krijgt u onderstaand scherm te zien.

U kunt nu inloggen met het door u opgegeven e-mailadres en wachtwoord.

| 🗲 🛞 🗄 https://bestedingen.zorgstroom.nl/Account/Login 🖉 + 🔒 🖒 🔚 Log in 🛛 🛪 |   |
|----------------------------------------------------------------------------|---|
|                                                                            |   |
| Finishing Touch<br>Bestedingsapplicatie                                    | n |
| Log in<br>Vul de benodigde gegevens in                                     |   |
| EMAILADRES                                                                 |   |
| WACHTWOORD                                                                 |   |
| Onthoud mi?                                                                |   |
| Inloggen                                                                   |   |
| ik ben mijn wachtwoord vergeten                                            |   |
|                                                                            |   |

U krijgt na het inloggen het volgende scherm te zien. U bent nu ingelogd.

Als laatste stap koppelt u nu uw account.

Selecteer rechtsboven de ronde knop 'Cliënten koppelen'.

| (A) (A) https://bestedingen.zorastroom.nl/                                                                                                    | O ▼ ⊕ C         O Parentix Hoded Desition         C Pro∆ctive - Voortoann         I Restedingsannlikatie I _ X         0 ★ Q |
|----------------------------------------------------------------------------------------------------|----------------------------------------------------------------------------------------------------|
| Finishing Touch<br>Bestedingsapplicatie                                                                                                    | Cliënten koppelen Uitloggen                                                                                                  |
| Filter         Cliënt         Alle cliënten         Debiteur         Alle debiteuren         Factuur nr           Wia Filter         Via Filter         Via Filter | Alle facturen 🗹 Factuur datum Alle 🗹 Rubriek Alle rubrieken V Filter toepaasen                                               |
|                                                                                                    |                                                                                                    |
| strai                                                                                                    | e 2017 Straight Systems 8.V.                                                                                                 |

U krijgt nu het volgende scherm te zien:

| ← → 📑 https://bestedingen.zorgstroom.nl/ | 🏳 ▾ 🔒 ८ 🔢 🞼 Bestedingsapplicatie   Strai                   | × | _ □ ×    |
|------------------------------------------|------------------------------------------------------------|---|----------|
|                                          | Cliënt toevoegen<br>Vul de benodigde gegevens in           |   | Utilogen |
| Filter   Creek       Peer                | REFERENTIECODE                                             |   |          |
| 2                                        | GEBOORTEDATUM CLIËNT<br>Vul de geboortedatum in dd-mm-jjjj |   |          |
| 3                                        | Cliënt registreren                                         |   |          |
|                                          |                                                            |   |          |
|                                          |                                                            |   |          |
|                                          |                                                            |   |          |

- 1. Vul bij 'referentiecode' uw debiteurennummer in. Dit nummer kunt u vinden op de papieren factuur.
- Vervolgens vult u uw geboortedatum in. Het kan voorkomen dat u nu de melding 'Deze cliënt is niet bekend' krijgt. Vul in dat geval als geboortedatum 01-01-1900 in.
- 3. Selecteer de blauwe balk 'Cliënt registreren'. U heeft nu toegang tot uw facturen.

Heeft u alle gegevens ingevuld, dan krijgt u onderstaand scherm te zien.

Links in de grijze balk ziet u 'Cliënt' staan, met daarachter een keuzevak 'alle cliënten'. Klik op 'alle cliënten' en selecteer vervolgens uw naam.

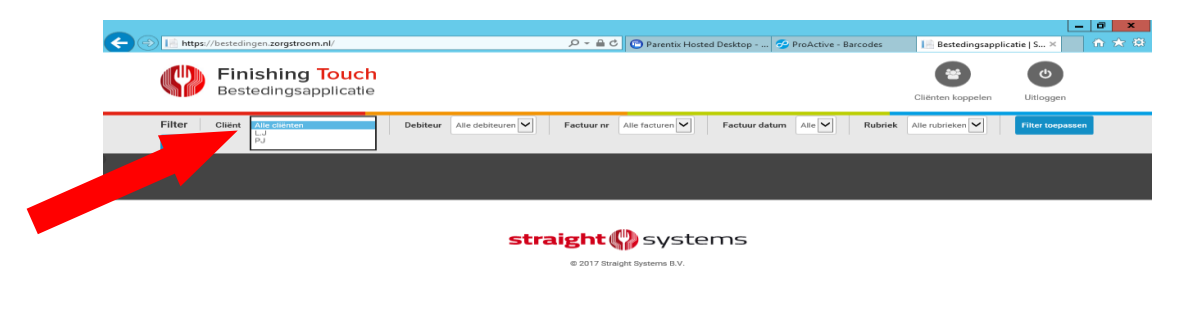

Nadat u uw naam hebt geselecteerd, verschijnt linksboven in de grijze balk de knop 'Filter toepassen'. Selecteer deze knop.

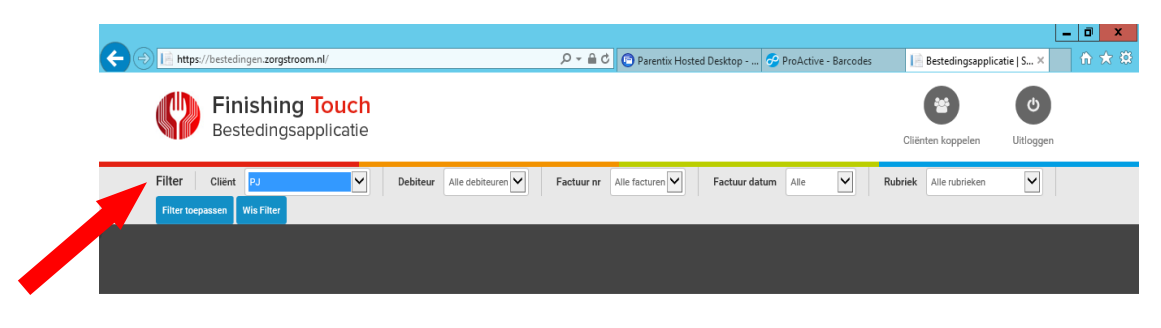

straight () systems

U krijgt nu de factuurgegevens te zien.

| 4364002 |                                     |                                         |                 |              |               |                 |         |                                                  |                                 | -                 | . 0 ×                           |
|---------|-------------------------------------|-----------------------------------------|-----------------|--------------|---------------|-----------------|---------|--------------------------------------------------|---------------------------------|-------------------|---------------------------------|
| ←●      | 📄 https://                          | /bestedingen. <b>zorgstroom.nl</b> /    |                 |              | ,Q → ≙ ¢      | Parentix Hosted | Desktop | 🔗 ProActive - Barcodes                           | 📔 Bestedingsapp                 | olicatie   S ×    | ightarrow  ightarrow  ightarrow |
|         | P                                   | Finishing Touch<br>Bestedingsapplicatie |                 |              |               |                 |         |                                                  | Cliënten koppelen               | <b>U</b> itloggen | ^                               |
|         | Filter<br>Cliënt PJ<br>Filter toepa | Debita                                  | Alle debiteuren | ✓ Factuur nr | Alle facturen | Factuur dat     | um Alle | Rubrie                                           | k Alle rubrieken                | V                 |                                 |
|         | Factu                               | ır 17022545, Mevr.                      | PJ              |              |               |                 |         |                                                  |                                 |                   |                                 |
|         |                                     |                                         |                 |              |               |                 |         | i Fa                                             | ictuurtotaal<br>-10-2017        |                   |                                 |
|         | AANTAL                              | PRODUCTOMSCHRIJVING \$                  |                 | DATUM 🗢      | BONNUMMER     | STUKPRIJS       | TOTAAL  | DATUM FACTI                                      | IR. TOTAA                       | L                 |                                 |
|         | 1                                   | Donateurs X-tra pakket                  |                 | 31-08-2017   | 990123796     | 10,95           | 10,95   | 05-10-2017 17023                                 | 10,95€                          | 5                 |                                 |
|         |                                     |                                         |                 |              |               | Totaal          | € 10,95 |                                                  |                                 | Totaal € 10,95    |                                 |
|         |                                     |                                         |                 |              |               |                 |         | i Fa                                             | nctuurdetails<br>ctuurnummer 17 | 022545            |                                 |
|         |                                     |                                         |                 |              |               |                 |         | Debiteumummer<br>Naam debiteur<br>Adres debiteur |                                 |                   |                                 |
|         |                                     |                                         |                 |              |               |                 |         | Referentie code<br>Naam cliënt                   |                                 |                   | v                               |

Het kan voorkomen dat u als partners in het verleden allebei apart een factuur van Zorgstroom heeft gekregen. In de bestedingsapplicatie kunnen beide partners worden gekoppeld onder dezelfde inloggegevens, zodat u niet apart hoeft in te loggen. Herhaal hiervoor de stappen voor het 'Cliënten koppelen' (blz.4).

## Hulp nodig?

Mocht het inloggen of het koppelen niet lukken, dan kunt u tijdens kantooruren bellen naar: 0118 - 68 42 03.